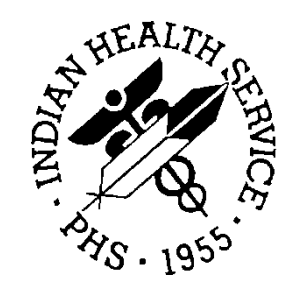

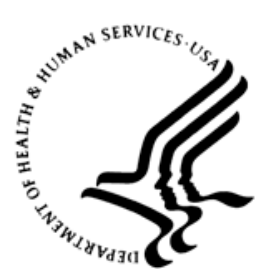

#### RESOURCE AND PATIENT MANAGEMENT SYSTEM

# **Prenatal Care Module**

(BJPN)

## **Installation Guide**

Version 2.0 Patch 10 IPL Slowness December 2018

Office of Information Technology Division of Information Resource Management Albuquerque, New Mexico

### Table of Contents

| 1.0  | Installation Notes        |                                     |    |
|------|---------------------------|-------------------------------------|----|
|      | 1.1                       | Contents of Distribution            |    |
|      | 1.2                       | Required Resources                  | 1  |
|      | 1.3                       | Before You Begin                    | 1  |
| 2.0  | Installation Instructions |                                     | 2  |
|      | 2.1                       | Stage 1: DLL File                   | 2  |
|      | 2.2                       | Stage 2: VOR File                   | 2  |
|      | 2.3                       | Verify the Installation Is Complete |    |
|      | 2.4                       | Fixing Checksum Errors              |    |
| Acro | nym Li                    | ist                                 |    |
| Cont | act Inf                   | ormation                            | 11 |

### 1.0 Installation Notes

This document contains details on the fix for  $CR_9957$  - EHR - IPL - Issues with Slowness.

Prefix:BJPNCurrent Version:2.0 Patch 10

#### 1.1 Contents of Distribution

Table 1-1: Distribution files and descriptions

| File                               | Description                                                                            |
|------------------------------------|----------------------------------------------------------------------------------------|
| bjpn0200.10i_IPL_Slowness.pdf      | Installation Guide                                                                     |
| IHS.PN.EHR.PrenatalProblemList.vor | Object File for Prenatal Problem List (EHR)                                            |
| IHS.PN.EHR.PrenatalProblemList.dll | DLL file (EHR), Version 2.0.10.4                                                       |
| BEHPovCvg.vor                      | Object File for BEHPovCvg (EHR) – provides<br>access to IPL functionality for Prenatal |
| BEHPovCvg.dll                      | DLL file (EHR), Version 1.1.0.4                                                        |

#### 1.2 Required Resources

- EHR v1.1 patch 24
- BJPN 2.0 patch 10

#### 1.3 Before You Begin

Electronic Health Record (EHR) and Resource and Patient Management System (RPMS) users are not required to log off of the system during the installation process. The EHR client will not update for any users who are logged on during installation; those users will need to restart EHR after installation is complete to update.

Installation will require administrator access to the VueCentric System Management Utility (also called VCManager).

### 2.0 Installation Instructions

The EHR installation procedure includes the following two stages:

- 1. Adding the .dll files to the lib folder on the EHR network share
  - IHS.PN.EHR.PrenatalProblemList.dll
  - BEHPovCvg.dll
- 2. Importing the .vor files to VueCentric Object Registry
  - IHS.PN.EHR.PrenatalProblemList.vor
  - BEHPovCvg.vor

#### 2.1 Stage 1: DLL File

Copy the .dll files into the EHR lib folder on the main EHR network share.

- IHS.PN.EHR.PrenatalProblemList.dll
- BEHPovCvg.dll

**Note:** Verify that the .dll files are placed in the same folder as defined in the VueCentric Site Parameters for the default object source path.

#### 2.2 Stage 2: VOR File

1. Open VcManager.exe located in the EHR\bin or EHR\utl folder.

| 🗩 VueCentric System Management                                                                                                    |                                    | _ | $\times$ |
|----------------------------------------------------------------------------------------------------|------------------------------------|---|----------|
| File Help                                                                                                    |                                    |   |          |
| About Object Registry Template Registr                                                                                                    | y Site Parameters Shutdown Monitor |   |          |
| About Object Registry Template Registr<br>Objects (161):<br>BEHALERTS.ALERTS<br>BEHANTICOAG.BEHANTICOAG<br>BEHARTENTRY.ARTENTRY<br>BEHC32SERVICE.BEHC32TCPSERVICE<br>BEHCCDA.CCDACTRL<br>BEHCCDC32.BEHC32BUTTON<br>BEHCCDC32.BEHC32BUTTON<br>BEHC32BUTTON<br>BEHC32BUTTON<br>BEHC32B | y Site Parameters Shutdown Monitor |   |          |
|                                                                                                    |                                    |   |          |

Figure 2-1: VueCentric System Management window

- 2. Select the **Object Registry** tab.
- 3. Go to **File** | **Import**.
- 4. Select the new **IHS.PN.EHR.PrenatalProblemList.vor** file and click **Open** to import. Click the **Apply** button to confirm the changes.

| <b>8</b>                                             | VueCentric S  | System Manag       | ement                            | _                  | D X      |
|------------------------------------------------------|---------------|--------------------|----------------------------------|--------------------|----------|
| File Help<br>About Object Registry Te                |               | Cito Poromotoro V  | Shutdoum Monitor                 |                    |          |
| Objects (159):                                       | 8             |                    | Import Object Registration       | on                 | x        |
| FILE:INFRAGISTICS2.WIN.U<br>FILE:INFRAGISTICS2.WIN.U | Look in:      | 🎉 bjpn0200.10      | ıf1 ∿                            | · 🗿 🏂 📂 🎞 -        |          |
| FILE:INFRAGISTICS2.WIN.U<br>FILE:INFRAGISTICS2.WIN.U | An            | Name               | <b>^</b>                         | Date modified      | Туре     |
| FILE:INFRAGISTICS2.WIN.V                             | 2             | BEHPovCvg          |                                  | 6/13/2018 11:37 AM | VOR File |
| FILE:INFRAGISTICS2.WIN.V                             | Recent places | IHS.PN.EHR         | .PrenatalProblemList             | 6/13/2018 11:36 AM | VOR File |
| FILE:MSCOMCT2.0CX<br>FILE:RICHTEXTB0XPRINTC          |               |                    |                                  |                    |          |
| FILE: TABCTL32.0CX<br>FILE: VB SPLITTER OCX          | Desktop       |                    |                                  |                    |          |
| FILE:VSFLEX8L.0CX                                    |               |                    |                                  |                    |          |
| IHS.IMAGINGVIEWER                                    |               |                    |                                  |                    |          |
| IHS.PN.EHR.PRENATALPRE<br>IHS.WCM.EHR.ASQ.ASQCOL     | Libraries     |                    |                                  |                    |          |
| Restrict List To:                                    |               |                    |                                  |                    |          |
| ✓ VueCentric Registry                                | This PC       |                    |                                  |                    |          |
|                                                      |               |                    |                                  |                    |          |
|                                                      | Network       | <                  | Ш                                |                    | >        |
|                                                      | IVELWORK      | File <u>n</u> ame: | IHS.PN.EHR.PrenatalProblemLis    | t v                | Open     |
|                                                      |               | Files of type:     | Object Registration File (*.vor) | ×                  | Cancel   |
| Refresh All                                          |               |                    |                                  |                    |          |

Figure 2-2: Import Object Registration window

#### 5. Go to File | Import.

6. Select the new **BEHPovCvg.vor** file and click **Open** to import. Click the **Apply** button to confirm the changes.

#### 2.3 Verify the Installation Is Complete

- 1. Verify the installation using EHR; start EHR on a client machine.
  - a. Select a female patient.
  - b. Open Prenatal.
  - c. Hover over **Pregnancy Issues and Problems** (PIP); the current version will display: **PIP Ver: 2.0.10.4** (Figure 2-3).

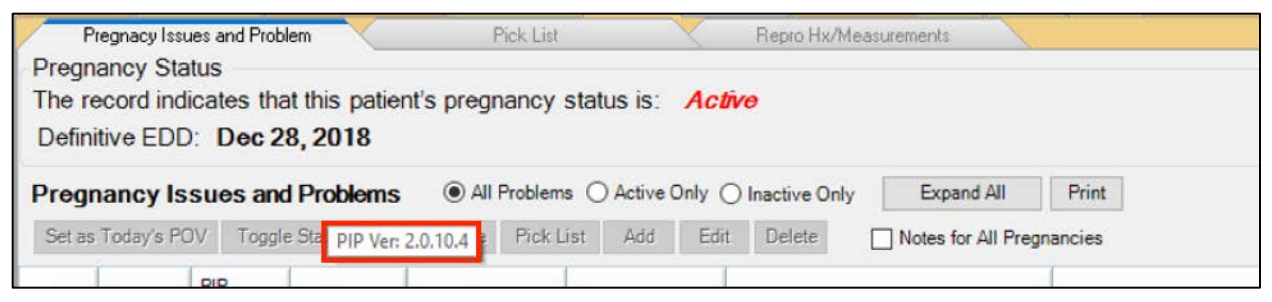

Figure 2-3: Prenatal tab – Pregnancy Issues and Problems

- 2. Check the file properties in the EHR local repository: C:\Program Files (x86)\VueCentric\\*\*environment name\*\*\.
  - a. Find the file in the directory.
  - b. Right-click the file name and select **Properties** from the context menu (Figure 2-4).

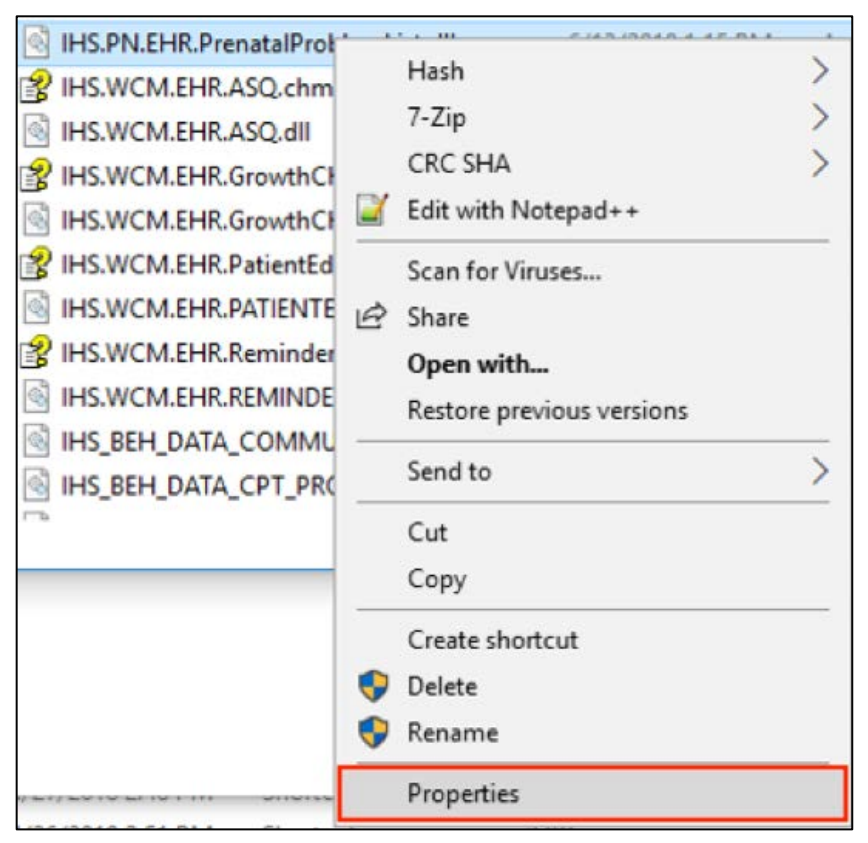

Figure 2-4: Right-click a file to display the context menu; select Properties

c. The file **Properties** window displays. Click the **Details** tab (Figure 2-5).

| IHS.PN.EHR.PrenatalProblemList.dll Properties |                                           |  |  |  |
|-----------------------------------------------|-------------------------------------------|--|--|--|
| General Securi                                | Details     revious Versions              |  |  |  |
|                                               | IHS.PN.EHR.PrenatalProblemList.dll        |  |  |  |
| Type of file:                                 | Application extension (.dll)              |  |  |  |
| Opens with:                                   | Unknown application Change                |  |  |  |
| Location:                                     | C:\Program Files (x86)\VueCentric\E3F8Q2T |  |  |  |
| Size:                                         | 502 KB (514,560 bytes)                    |  |  |  |
| Size on disk:                                 | 504 KB (516,096 bytes)                    |  |  |  |
| Created:                                      | Friday, April 20, 2018, 12:37:25 PM       |  |  |  |
| Modified:                                     | Wednesday, June 13, 2018, 1:15:10 PM      |  |  |  |
| Accessed:                                     | Yesterday, October 2, 2018, 1:35:05 PM    |  |  |  |
| Attributes:                                   | Read-only Hidden Advanced                 |  |  |  |
|                                               |                                           |  |  |  |
|                                               | OK Cancel Apply                           |  |  |  |

Figure 2-5: Properties window

- d. Verify the product version matches.
  - **IHS.PN.EHR.PrenatalProblemList.dll**: Product version: 2.0.10.4. See Figure 2-6.

| 4                                          | IHS.PN.EHR.Pre                    | enatalProblemList.dll Properties   | $\times$ |
|--------------------------------------------|-----------------------------------|------------------------------------|----------|
| G                                          | eneral Security                   | Details Previous Versions          |          |
|                                            | Property                          | Value                              |          |
|                                            | Description –<br>File description | IHS.PN.EHR.PrenatalProblemList     |          |
|                                            | Type<br>File version              | Application extension<br>2.0.10.4  |          |
|                                            | Product name                      | IHS.PN.EHR.PrenatalProblemList     |          |
|                                            | Product version<br>Copyright      | 2.0.10.4                           |          |
|                                            | Size                              | 529 KB                             |          |
|                                            | Language                          | Language Neutral                   |          |
|                                            | Original filename                 | IHS.PN.EHR.PrenatalProblemList.dll |          |
|                                            |                                   |                                    |          |
|                                            |                                   |                                    |          |
|                                            |                                   |                                    |          |
|                                            |                                   |                                    |          |
| Remove Properties and Personal Information |                                   |                                    |          |
|                                            |                                   | OK Cancel Apply                    |          |

Figure 2-6: IHS.PN.EHR.PrenatalProblemList.dll Properties – Details tab

• **BEHPovCvg.dll**: Product version 1.1.0.4. See Figure 2-7.

| Property          | Value                               |
|-------------------|-------------------------------------|
| Description -     |                                     |
| File description  | BEHPovCvg                           |
| Туре              | Application extension               |
| File version      | 1.1.0.4                             |
| Product name      | BEHPovCvg                           |
| Product version   | 1.1.0.4                             |
| Copyright         | Copyright  Medsphere Systems Corp 2 |
| Size              | 1.00 MB                             |
| Date modified     | 10/19/2018 12:57 PM                 |
| Language          | Language Neutral                    |
| Original filename | BEHPovCvg.dll                       |
|                   |                                     |
|                   |                                     |
|                   |                                     |
|                   |                                     |
|                   |                                     |
|                   |                                     |
|                   |                                     |
|                   |                                     |

Figure 2-7: BEHPovCvg Properties – Details tab

#### 2.4 Fixing Checksum Errors

If a "File checksum invalid error" message displays in a pop-up alert after performing the steps in the previous section, follow the steps below to correct the error.

- 1. Close and restart the VueCentric Manager.
- 2. Select the **Object Registry** tab.

| 🕅 VueCentri                                                                                                    | ic System Management [10.80.132.203 - F8Q2D] - 🗖 🗙                                                                                                    |
|----------------------------------------------------------------------------------------------------|----------------------------------------------------------------------------------------------------|
| File       Help         About       Object Registry       Template Registry         Objects (159):           FILE:TABCTL32.0CX           FILE:VS SPLITTER.0CX           FILE:VSFLEX8L.0CX           IHS.IMAGINGVIEWER           IHS.PN.EHR.PRENATALPROBLEMLIST           IHS.WCM.EHR.PRENATALPROBLEMLIST           IHS.WCM.EHR.REMINDERS.REMINDEF           IHS.BOOACTIVITYTIME.IHSBGOACTTIM           IHSBGOACTIVITYTIME.IHSBGOACTTIM           IHSBGOCONTAINER.BGOCONTAINER           IHSBGOEXAMS.BGOEXAMS           IHSBGOEXAMS.BGOEXAMS           IHSBGOEXAMS.BGOEXAMS           IHSBGOEXAMS.BGOEXAMS           IHSBGOEXAMS.BGOEXAMS           IHSBGOEXAMS.BGOEXAMS           IHSBGOEXAMS.BGOEXAMS           IHSBGOEXAMS.BGOEXAMS           IHSCOMENT List To:           IMACLEST           IMACLEST           IHSEGOEXAMS.BGOESTAMS           IHSEGOEXAMS.BGOEXAMS | Site Parameters       Shutdown       Monitor         COM Registration       Programmatic ID:       IHS.PN.EHR.PRENATALPROBLEMLIST.PIPCOMPONENT       Copy         Version:       Source:       2.0.10.4       IHS.PN.EHR.PrenatalProblemList.dll       Unregister         VueCentric Settings       General Lofo       Technical Lofo       Property Initializations       Denendencies       Required Eiles       Security       Aliases         General Settings       Special Settings       Categories       Serializable Properties       Source:         IHS.PN.EHR.PrenatalProblemList.dll       Name:       Pregnancy Issues and Problems List       Class ID:       (B5416178-ECD8-4515-A700-2980BCAA6CAA)       Checksum:         IF65E48A72FA0FF8609852E282AE264F       Vidth:       2.0.10.4       300       640 |
| Refresh All                                                                                                    | Refresh         Apply         Delete         Retrieve         Print                                                                                                    |

Figure 2-8: Object Registry, General Settings in VueCentric System Management

- 3. Go to **File** | **Import**.
- 4. Select the IHS.PN.EHR.PrenatalProblemList.vor file and click to import.
- 5. Click the **Copy** button once. Verify that the **Checksum** value updates when you click the **Copy** button. If the **Checksum** field becomes empty, repeat the steps in this section.
- 6. Click **Apply** to save the information.
- 7. Go to **File** | **Import**.
- 8. Select the **BEHPovCvg.vor** file and click to import.
- 9. Click the **Copy** button once. Verify that the **Checksum** value updates when you click the **Copy** button. If the **Checksum** field becomes empty, repeat the steps in this section.
- 10. Click **Apply** to save the information.
- 11. Close the VueCentric application when finished.

### Acronym List

| Acronym | Term Meaning                           |
|---------|----------------------------------------|
| EHR     | Electronic Health Record               |
| IHS     | Indian Health Service                  |
| IPL     | Integrated Problem List                |
| OIT     | Office of Information Technology       |
| PIP     | Pregnancy Issues and Problems          |
| RPMS    | Resource and Patient Management System |

### **Contact Information**

If you have any questions or comments regarding this distribution, please contact the OIT Help Desk (IHS).

Phone: (888) 830-7280 (toll free)

Web: <u>https://www.ihs.gov/helpdesk/</u>

Email: <u>support@ihs.gov</u>